## Topic: Car Listing: Admin Dashboard Customization Part 11

### Speaker: Udemy Instructor Rathan Kumar | Notebook: Django Project: Car Listing

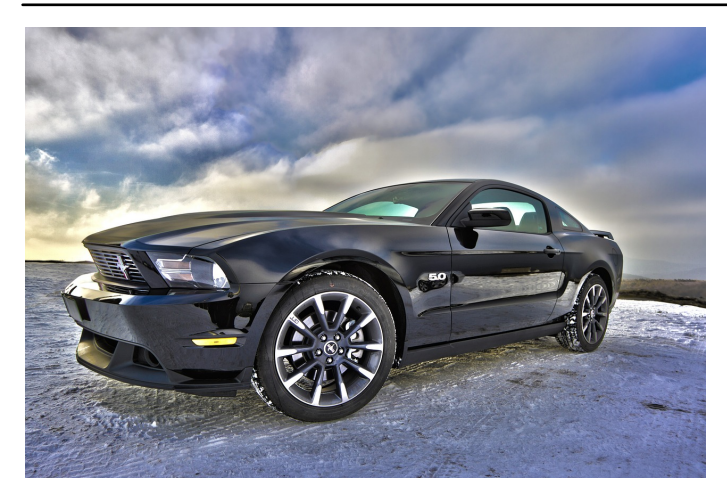

1. We customize the admin dashboard, so its design is complementary.

← → C ③ http://127.0.0.1:8000/admin/

# Django administration

Site administration

| AUTHENTICATION AND AUTHORIZATION |       |          |
|----------------------------------|-------|----------|
| Groups                           | + Add | 🥖 Change |
| Users                            | + Add | 🥖 Change |
|                                  |       |          |
| CARS                             | + Add | Change   |
| Cars                             | 1 Aug | P change |
| PAGES                            |       |          |
| Teams                            | + Add | 🤌 Change |
|                                  |       |          |
|                                  |       |          |
|                                  |       |          |
|                                  |       |          |
|                                  |       |          |

2. We create a new folder in the TEMPLATES folder. Name this as ADMIN. Create a new file, BASE\_SITE.HTML. The new HTML file extends to the ADMIN\BASE.HTML which is the default admin page.

TEMPLATES\ADMIN\BASE\_SITE.HTML contains:

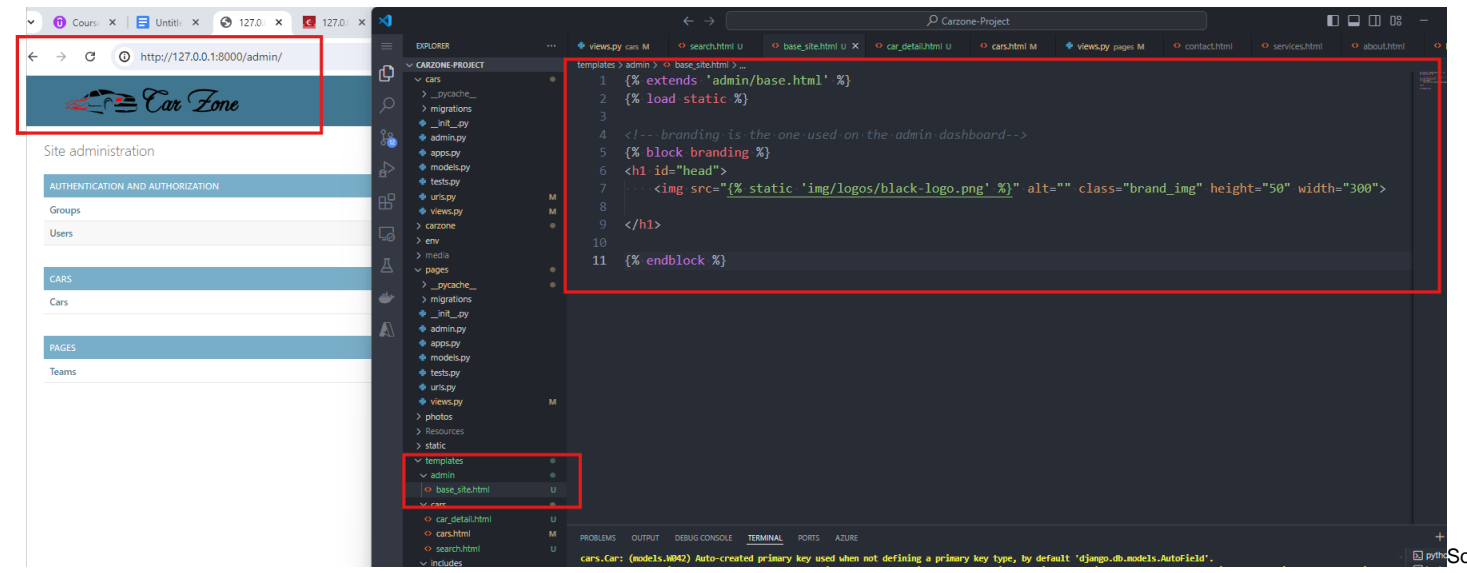

when you log out and login again, you will see the logo too:

http://127.0.0.1:8000/admin/login/?next=/admin/

|           | Car ( | Zone |  |
|-----------|-------|------|--|
| Username: |       |      |  |
| Password: |       |      |  |
|           | og in |      |  |

3. To change the background color of the admin panel, we create a new block in our BASE\_SITE.HTML

| 🚔 admin nv     |   | 4 5 |                                                                         |
|----------------|---|-----|-------------------------------------------------------------------------|
| - duminipy     |   |     |                                                                         |
| apps.py        |   |     |                                                                         |
| 🔿 madala nu    |   | 16  | This is to change the background color                                  |
| · models.py    |   |     |                                                                         |
| 🔹 tests.py     |   |     | {% block extrastyle %}                                                  |
| 🍨 urls.py      |   | 18  |                                                                         |
| 🍨 views.py     | м |     | <pre><link href="{% static 'css/admin css' %}" rel="stylesheet"/></pre> |
| > photos       |   |     |                                                                         |
| > photos       |   | 20  |                                                                         |
| Resources      |   |     |                                                                         |
| x              |   | 21  | {% endblock %}                                                          |
| > static       |   |     |                                                                         |
| ✓ templates    | • | 22  |                                                                         |
| ∼ admin        |   |     |                                                                         |
| base_site.html |   |     |                                                                         |
| - Curs         |   |     |                                                                         |

4. We then create a NEW CSS FILE, ADMIN.CSS to customize the admin panel colors. Go to CARZONE\STATIC\CSS and create a new file ADMIN.CSS.

/\*CSS file to customize the admin panel dashboard  $\ \ */$ 

#header {

background-color: #fff !important;

color: #ff0000 !important;

box-shadow: 0px 0px 3px 0px #ff0000;

}

```
/* the navigation links*/
```

```
#header a:link,
```

```
#header a:visited {
```

```
color: #000 !important;
```

}

#### /\* the menu bar\*/

```
div.breadcrumbs {
```

background-color: #1c1f1f;

}

#### /\* the filter section \*/

.module h2,

.module caption,

.inline-group h2  $\{$ 

background-color: #1c1f1f;

}

#### /\* form buttons \*/

.button,

input[type=submit],

input[type=button],

.submit row input,

```
a.button {
```

background-color: #4e5557;

}

#### /\* the active buttons \*/

.button:active,

input[type=submit]:active,

input[type=button]:active,

.button:focus,

input[type=submit]:focus,

input[type=button]:focus,

.button:hover,

input[type=submit]:hover,

input[type=button]:hover {

background-color: #1f2121;

}

#### /\* the current button\*/

.button.default:active,

input[type=submit].default:active,

.button.default:focus,

input[type=submit].default:focus,

.button.default:hover,

input[type=submit].default:hover {

background-color: #1c1f1f;

}

#### /\* the current button\*/

.button.default,

input[type=submit].default,

.submit-row input.default {

background-color: #1c1f1f;

}

# /\* the text links\*/

a:link,

a:visited {

color: #1c1f1f;

}

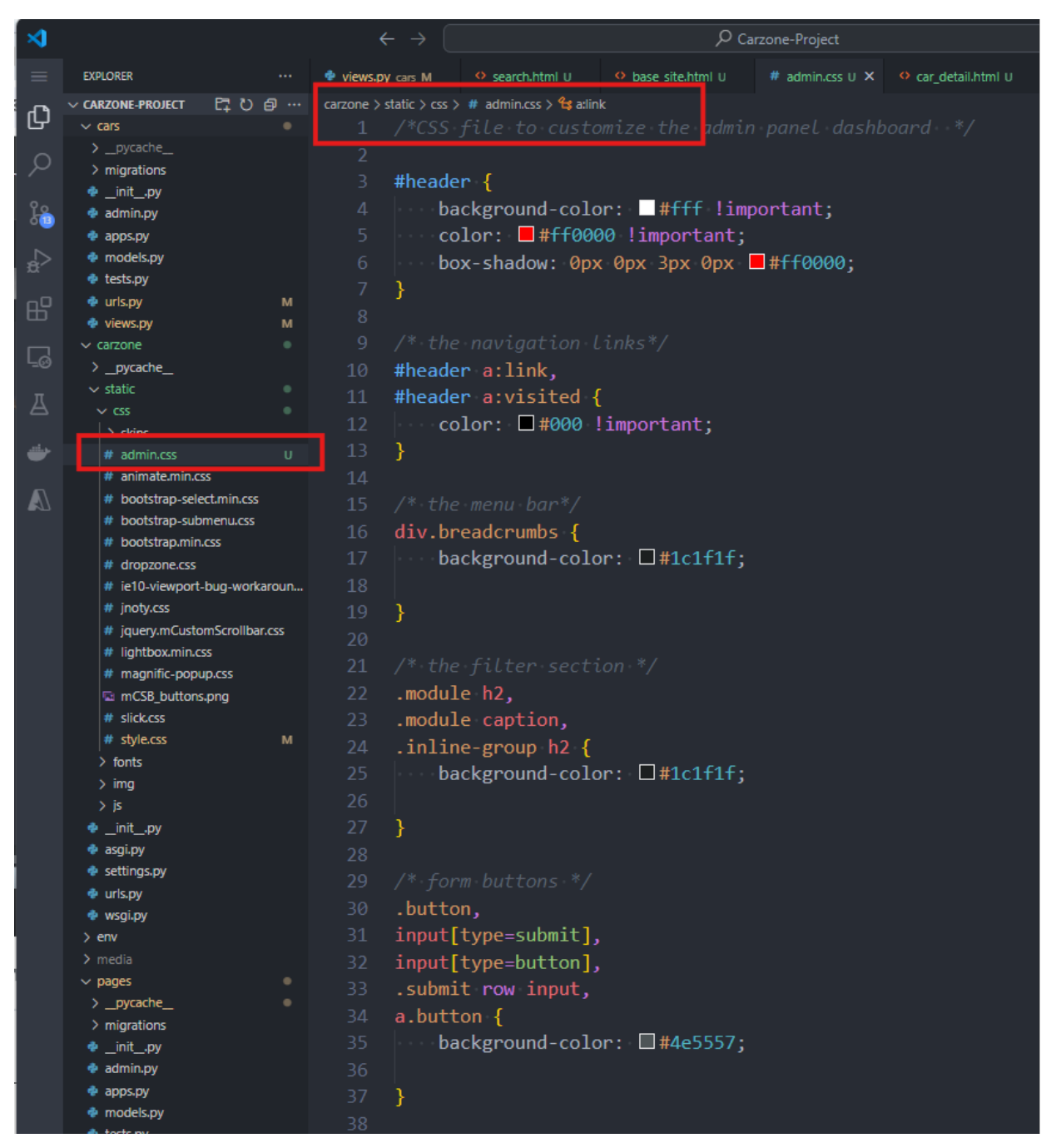

You can see the CSS selectors name if you use PAGE INSPECT. You need to hover / highlight the element you want to check out and select INSPECT

| $\div$ $\rightarrow$ C () h                                                                      | ttp://127.0.0.1:8000/a                                                            | idmin/ca    | rs/car/      |                                         |              |               |                        |          | ९ 🖈                                                                                                    | Ω           |
|--------------------------------------------------------------------------------------------------|-----------------------------------------------------------------------------------|-------------|--------------|-----------------------------------------|--------------|---------------|------------------------|----------|----------------------------------------------------------------------------------------------------|-------------|
| div#header<br>olor<br>ont 14px -apple-system,<br>ackground<br>adding<br>ccessiautry<br>ame<br>be | Tar Zone<br>1110 × 70<br>■ #FF0000<br>BlinkMacSystemFon<br>□ #FFFFFF<br>10px 40px | Select      | ; car to cha | ange                                    |              | welco<br>Sear | ME, CARZO              | DNE_ADMI | <pre>Image: Console Sources Network Performance &gt;&gt; Image: Console Sources Network Performance &gt;&gt; Image: Container&gt;</pre> | 1<br>tent   |
| eyboard-focusable                                                                                | generic                                                                           | Action      |              |                                         | 66 001       | o selected    |                        |          | <ul> <li>rt.content div#content div#content-main div#changelist.module.filtered div#changelist.module.filtered</li> </ul>               | gelist-filt |
| Cars                                                                                             | + Add                                                                             |             | CAR IMAGE    | 2018<br>Toyota                          | Indianapolis | Grey          | Corolla<br>L Sedan     | 2018     | Styles Computed Layout Event Listeners DOM Breakpoints Properties Acce                                                                  | ssibility   |
| PAGES<br>Teams                                                                                   | + Add                                                                             | 5           |              | 2018<br>Toyota<br>4Runner               | Appleton     | Grey          | 4Runner                | r 2018   | element.style { }                                                                                                    | - 14        |
|                                                                                                  |                                                                                   | 4           | ۲            | 2017<br>Jaguar F-<br>PACE               | St Louis     | Green         | F-PACE                 | 2017     | <pre>#changelist-filter h2 {     font-size: 0.875rem; </pre>                                                                            | gelist:     |
|                                                                                                  |                                                                                   | 03          | <b>*</b>     | 2017<br>Ford F-<br>250<br>Super<br>Duty | Chicago      | Black         | F-250<br>Super<br>Duty | 2017     | <pre>text-transform: uppercase;<br/>letter-spacing: 0.5px;<br/>padding: ▶ 5px 15px;<br/>margin-bottom: 12px;</pre>                      |             |
|                                                                                                  |                                                                                   | 2           | 3            | 2017<br>Ford<br>Edge                    | Indianapolis | Black         | 2017<br>Edge           | 2017     | <pre>porder-pottom: &gt; none; }</pre>                                                                                                  |             |
|                                                                                                  |                                                                                   | 0 1         | <b>.</b>     | 2017<br>Ferrari<br>488 GTB              | Appleton     | White         | 488 GTB                | 2017     | <pre>.module nz, .module Caption, .inline-group nz {     margin: &gt; 0;     padding:-&gt; 8px;</pre>                                   | base        |
|                                                                                                  |                                                                                   | 4<br>6 cars |              |                                         |              |               |                        | Save     | <pre>tont-weight: 400; font-size: 0-38125rem; text-align: left; background: ▶ ■ var(primary); color: □ var(header-link-color); }</pre>  |             |
|                                                                                                  |                                                                                   |             |              |                                         |              |               |                        |          | <pre>h2 {     font-size: lrem;     margin: &gt; lem 0 .5em 0; }</pre>                                                                   | base        |
|                                                                                                  |                                                                                   |             |              |                                         |              |               |                        |          | h1, <b>h2</b> , h3, h4, h5 {                                                                                                    | base        |

#### 5. Run the server again to see the admin dashboard look.

| ← → C (0)          | http://127.0.0.1:8000 | /admin/cars/o | car/         |                            |              |       |                    |      |            |           |                     | < ☆ ひ = ± ⊗                         |
|--------------------|-----------------------|---------------|--------------|----------------------------|--------------|-------|--------------------|------|------------|-----------|---------------------|-------------------------------------|
| <u> </u>           | Car Zone              |               |              |                            |              |       |                    |      |            |           | VELCOME, CARZONE, A | DMIN. VIEW SITE / CHANGE PASSWORD / |
| Home - Cars - Cars |                       |               |              |                            |              |       |                    |      |            |           |                     |                                     |
| AUTHENTICATION AND | O AUTHORIZATION       | Select ca     | ar to change |                            |              |       |                    |      |            |           |                     | ADD CAR +                           |
| Groups             | + Add                 | Q             |              | Search                     |              |       |                    |      |            |           |                     | FILTER                              |
| Users              | + Add                 | Action        |              | Go 0 of 6 selected         |              |       |                    |      |            |           |                     | 1 By city                           |
| CARS               |                       |               | CAR IMAGE    | CAR TITLE                  | CITY         | COLOR | MODEL              | YEAR | BODY STYLE | FUEL TYPE | IS FEATURED         | Appleton                            |
| Cars               | + Add                 |               | 8            | 2018 Toyota Corolla        | Indianapolis | Grey  | Corolla L Sedan 4D | 2018 | Sedan      | Gas       |                     | Indianapolis<br>St Louis            |
| PAGES              |                       | □ 5           |              | 2018 Toyota 4Runner        | Appleton     | Grey  | 4Runner            | 2018 | SUV        | Gas       |                     | 1 By model                          |
| Teams              | + Add                 | 4             | ۲            | 2017 Jaguar F-PACE         | St Louis     | Green | F-PACE             | 2017 | SUV        | Diesel    |                     | All<br>2017 Edge                    |
|                    |                       | 3             | <b>*</b>     | 2017 Ford F-250 Super Duty | Chicago      | Black | F-250 Super Duty   | 2017 | Truck      | Gas       | •                   | 488 GTB<br>4Runner                  |
|                    |                       | 2             | -            | 2017 Ford Edge             | Indianapolis | Black | 2017 Edge          | 2017 | SUV        | Gas       |                     | F-250 Super Duty<br>F-PACE          |
| «                  |                       | 0 1           | -            | 2017 Ferrari 488 GTB       | Appleton     | White | 488 GTB            | 2017 | Sport      | Gas       |                     | 1 By body style                     |
|                    |                       | o cars        |              | ]                          |              |       |                    |      |            |           | Save                | All<br>SUV                          |
|                    |                       |               |              |                            |              |       |                    |      |            |           |                     | Sedan<br>Sport                      |
|                    |                       |               |              |                            |              |       |                    |      |            |           |                     | Truck                               |
|                    |                       |               |              |                            |              |       |                    |      |            |           |                     | All                                 |
|                    |                       |               |              |                            |              |       |                    |      |            |           |                     | Diesel<br>Gas                       |
|                    |                       |               |              |                            |              |       |                    |      |            |           |                     |                                     |
|                    |                       |               |              |                            |              |       |                    |      |            |           |                     |                                     |

Inside the record:

| 🔁 Car Zone                   |                   |                                                                                                    |
|------------------------------|-------------------|----------------------------------------------------------------------------------------------------|
| + Care + 2018 Toyots Corolla | Chapter car       |                                                                                                    |
| NORTHOREMON ON A NO          | 2018 Toyota Corel | la                                                                                                    |
| • A44                        | Cartille          | 2018 Seguin Condin                                                                                                    |
|                              | Chy.              | Industry                                                                                                    |
| * AM                         | Bater             | balana 💙                                                                                                    |
| * Aut                        | Calery            | Ing                                                                                                    |
|                              | Mastel            | Tamila i Braise 4D                                                                                                    |
|                              | News              | N14 V                                                                                                    |
|                              | Condition         | ilard                                                                                                    |
|                              | Price             | 18/10                                                                                                    |
|                              | Description       | $\label{eq:states} \  \mathbf{x}_{\mathrm{prime}} - \mathbf{x}_{\mathrm{prime}} - \  \mathbf{x}_{\mathrm{prime}} - \  \mathbf{x}_{\mathrm{prime}} - \  \mathbf{x}_{\mathrm{prime}} + \  \mathbf{x}_{\mathrm{prime}} - \  \mathbf{x}_{\mathrm{prime}} - \  \mathbf{x}_{$ |
|                              |                   | The 271 H Supple Coulds memory and control and next for first-back or second indexedupting advanced s would not previous long that its<br>destination for solar, memory and constluct a source-proceed <i>P</i> are the memory. Popular's 2018 Coundle solare offers a spanishes axial<br>memory and another the solar destination of the solar solar destination of the solar solar solar solar solar<br>solaring and automatic high boxes broadfights.                                                                                                    |
|                              |                   | 4                                                                                                    |
|                              | Car photo:        | Converting shows 2024/2021/1920812019gg Converting Chancer Film Not Hir chancer                                                                                                    |
|                              | Carphoin 1:       | Carenelley John (2014) (1910) 10001111 jug Care<br>Owner: Change File Har Dechange                                                                                                    |
|                              | Car phone 2:      | Carrowile_photos/CO4407061002888899.gc Char<br>Charge Charge Has No life - hours                                                                                                    |
|                              | Carphoin 3:       | Carrowile, photos/2004/05/16/20000010.ppgConc<br>Charges Charges His Inter charges                                                                                                    |
|                              | Carphoin &        | Chanar File, Mar Ur choose                                                                                                    |
|                              | Pasteres          | Count Canada Count Canada Coun                                                                                                    |
|                              | Body style:       | Indan                                                                                                    |
|                              | Engine            | 14 liter idee: 4.0, 17 and 10                                                                                                    |
|                              | Transmission      | Laborado                                                                                                    |
|                              | Interlase         | Ing                                                                                                    |
|                              | Miles             | 14000                                                                                                    |
|                              | Deers             | 4                                                                                                    |
|                              | Passengers        | £                                                                                                    |
|                              | Viewe             | PRETINGUES                                                                                                    |
|                              | Mirape            | 9                                                                                                    |
|                              | Parlitype         | Ĩas.                                                                                                    |
|                              | No of exercise    | 1                                                                                                    |
|                              | L Instanta        |                                                                                                    |
|                              | Created date:     | Durine: Zona or na Tealing (m)<br>Time: Na 2010. New (C)                                                                                                    |

6. Check out the ADMIN.CSS file saved in your local computer's RESOURCE FOLDER.

7. Create a link to our ADMIN HOME using the logo.

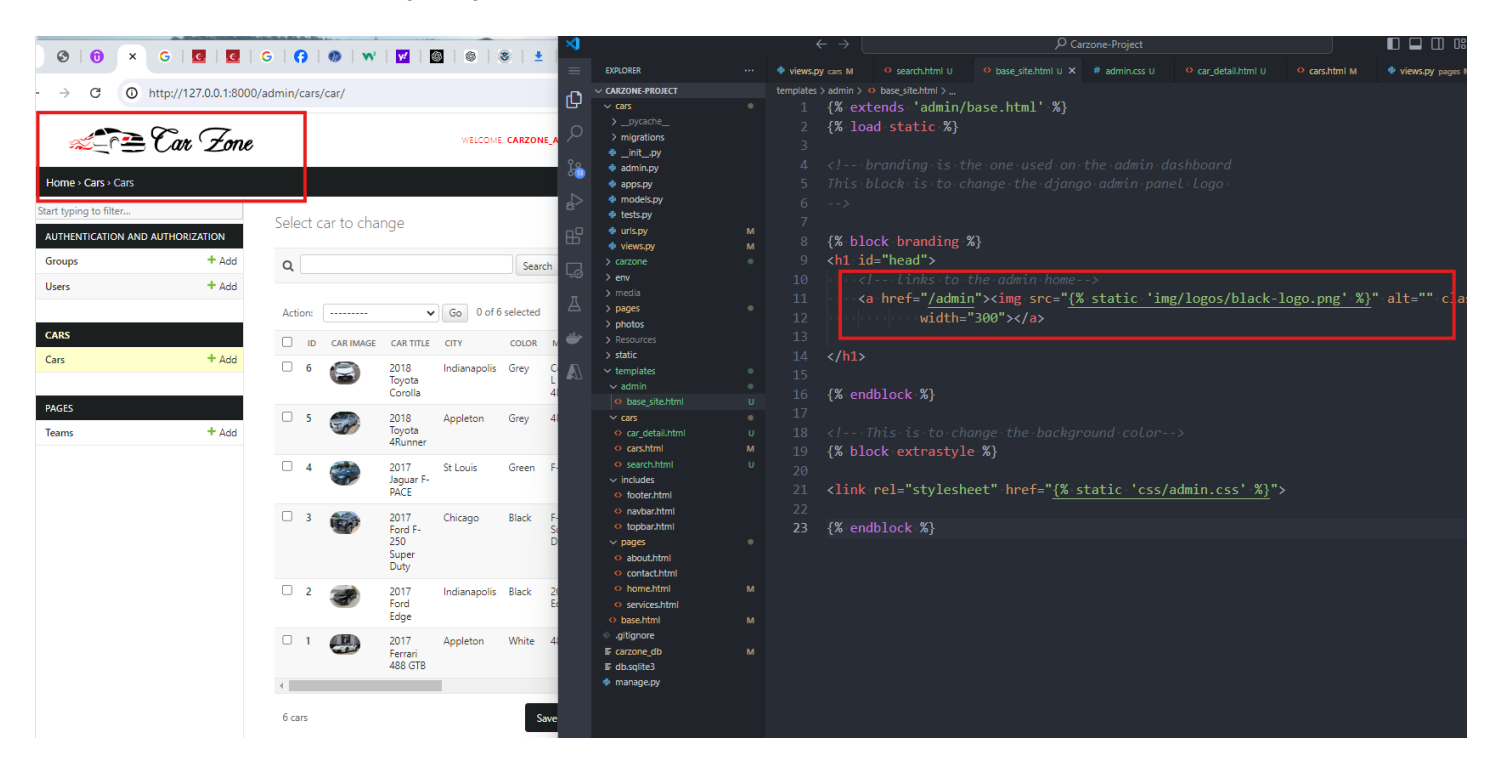

Copyright © Personal Digital Notebooks | By Rosilie | Date Printed: July 2, 2025, 11:24 a.m.